### Neu registrierten Benutzernamen aus der Registrierungs-E-Mail: "AKTION ERFORDERLICH! Neue Benutzerregistrierung wartet auf Zulassung" entnehmen:

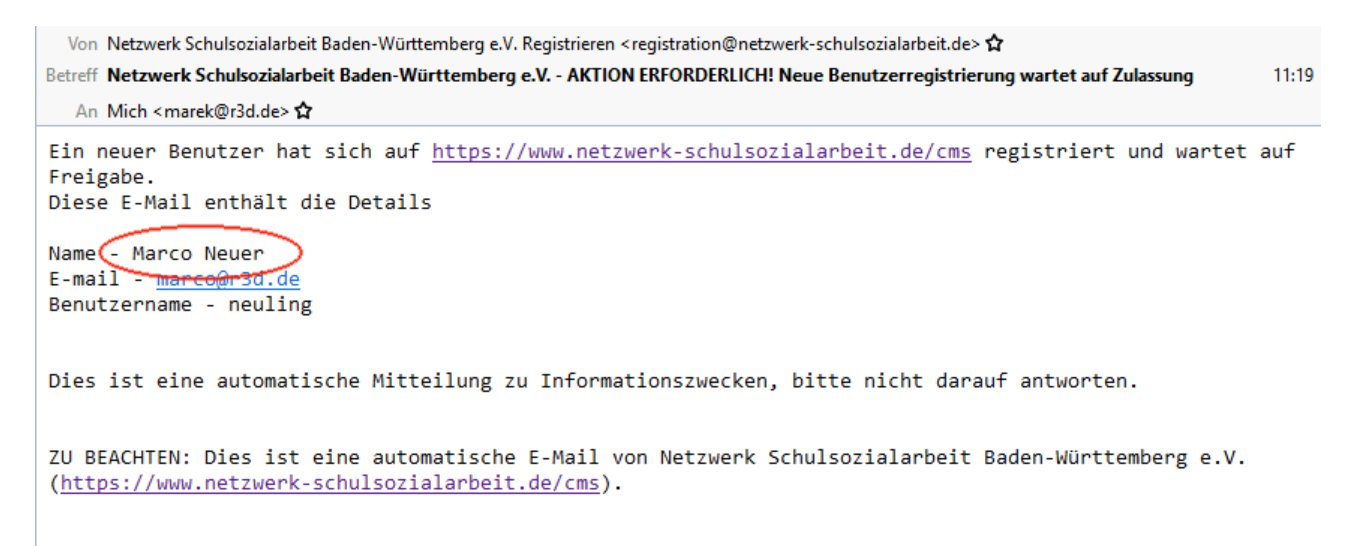

## In Joomla Backend Benutzer-Verwaltung öffnen:

| ×                                                                                                   | System -    | Benutzer -                  | Menüs -    | Inhalt <del>-</del> I                                 | Komponenten ·         | - Erweiter         | rungen 🗸 H  | ilfe 🕶              | Community Build | ler 🕶                                    | Ne                     | etzwerk Schul 🗗        | 1 -    |
|----------------------------------------------------------------------------------------------------|-------------|-----------------------------|------------|-------------------------------------------------------|-----------------------|--------------------|-------------|---------------------|-----------------|------------------------------------------|------------------------|------------------------|--------|
| Ł                                                                                                   | Benutzer    | Verwalten<br>Gruppen        |            | Neuer Ber                                             | nutzer                |                    |             |                     |                 |                                          | 2                      | 🔏 Joom                 | la!®   |
|                                                                                                    | 🕀 Neu       | Zugriffsebene               | en 🚺       | Aktivieren                                            | Sperren               | C Fre              | igeben 🗙    | Löschen             | Stapelverar     | beitung                                  |                        | B Hilfe Op             | tionen |
| Benutz                                                                                              | zer         | Feldgruppen                 |            |                                                       | ٩                     | Suchwe             | rkzeuge 🕶   | Zurückset           | zen             |                                          | Name aufsteigend       | •                      | 30 -   |
| Benutzergruppen<br>Zugriffsebenen<br>Felder<br>Feldgruppen<br>Benutzerhinweise<br>Hinweiskategorien | zergruppen  | Benutzerhinv                | eise 🕨     |                                                       | В                     | enutzername        | Freigegeben | Aktiviert           | Benutzergruppe  | E-Mail-Adresse                           | Letzter Besuch         | Registrierungsdatum    | i ID   |
|                                                                                                    | uppen       | Hinweiskateg<br>Datenschutz | jorien >   | reit<br>vels hinzulügen<br>er Berechtigung            | sbericht              | eller              | •           | ~                   | Registriert     | schulsozialarbeit-fvk@w<br>eb.de         | Niemals                | 29.01.2019<br>10:15:33 | 534    |
|                                                                                                    | skategorien | Serien-Mail a               | n Benutzer | der Meic<br>vels hinzufügen<br>ver Berechtigung       | Al<br>c<br>sbericht   | exander_Mei        | ✓           | <ul><li>✓</li></ul> | Publisher       | a.meic@netzwerk-schul<br>sozialarbeit.de | 04.09.2014<br>16:44:25 | 03.01.2008<br>16:25:19 | 70     |
|                                                                                                    |             |                             | Alexan     | nder Stefaniw<br>wels hinzulügen<br>rter Berechtigung | Al<br>ar<br>Isbericht | exander_Stef<br>iw | ✓           | ✓                   | Editor          | a.stefaniw@oberlin-ulm.<br>de            | 18.01.2016<br>10:49:44 | 03.12.2013<br>21:15:23 | 418    |
|                                                                                                    |             |                             | Alice R    | Renner<br>weis hinzufügen<br>rter Berechtigung        | Al                    | ice_Renner         | •           | ✓                   | Editor          | a.renner@oberlin-ulm.d<br>e              | Niemals                | 03.12.2013<br>21:13:34 | 417    |

Neu registrierten Benutzer finden:

- 1. Im Suchfeld Namen eintippen
- 2. Suche veranlassen

| 🐹 System 🕶 Benutzer 🕶                   | Menüs - Inhalt - Komponer                                                 | nten 👻 Erweiterungen 👻 Hil        | fe 🝷 Community Builder 🝷                        | Netzwerk Schul 🗗 💄 👻                                |
|-----------------------------------------|---------------------------------------------------------------------------|-----------------------------------|-------------------------------------------------|-----------------------------------------------------|
| 🤰 Benutzer                              |                                                                           |                                   |                                                 | 🌠 Joomla!'                                          |
| Neu                                     | Bearbeiten 🖌 Aktivieren 🔇 S                                               | perren C <sup>4</sup> Freigeben X | Löschen Stapelverarbeitung                      | Hilfe Coptionen                                     |
| Benutzer                                | Marco Neuer                                                               | Q Suchwerkzeuge -                 | Zurücksetzen                                    | Name aufsteigend                                    |
| Benutzergruppen                         | Name *                                                                    | en arme Freigegeben               | Aktiviert Benutzergruppe E-Mail-Adresse         | Letzter Besuch Registrierungsdatum ID               |
| Zugriffsebenen<br>Felder<br>Feldgruppen | Alex Streit B Hinweis hinzufügen Erweiterter Berechtigungsbericht         | Keller 💌 2                        | Registriert schulsozialarbeit-fvk eb.de         | @w Niemals 29.01.2019 534<br>10:15:33               |
| Hinweiskategorien                       | Alexander Meic B Hinweis hinzultigen Erweiterter Berechtigungsbericht     | Alexander_Mei                     | Publisher a.meic@netzwerk-so<br>sozialarbeit.de | chul 04.09.2014 03.01.2008 70<br>16:44:25 16:25:19  |
| 1                                       | Alexander Stefaniw B Hinweis hinzultigen Erweiterter Berechtigungsbericht | Alexander_Stef                    | Editor a.stefaniw@oberlin-t<br>de               | ılm. 18.01.2016 03.12.2013 418<br>10:49:44 21:15:23 |
|                                         | Alias Dannar                                                              | Alias Dannar                      | - Editor o ronnor@lohorlin ulr                  | nd Niamala 02.10.0012 417                           |

Bei zwei Feldern per Mausklick grünes Häkchen setzen:

### 1. Freigegeben

#### 2. Aktiviert

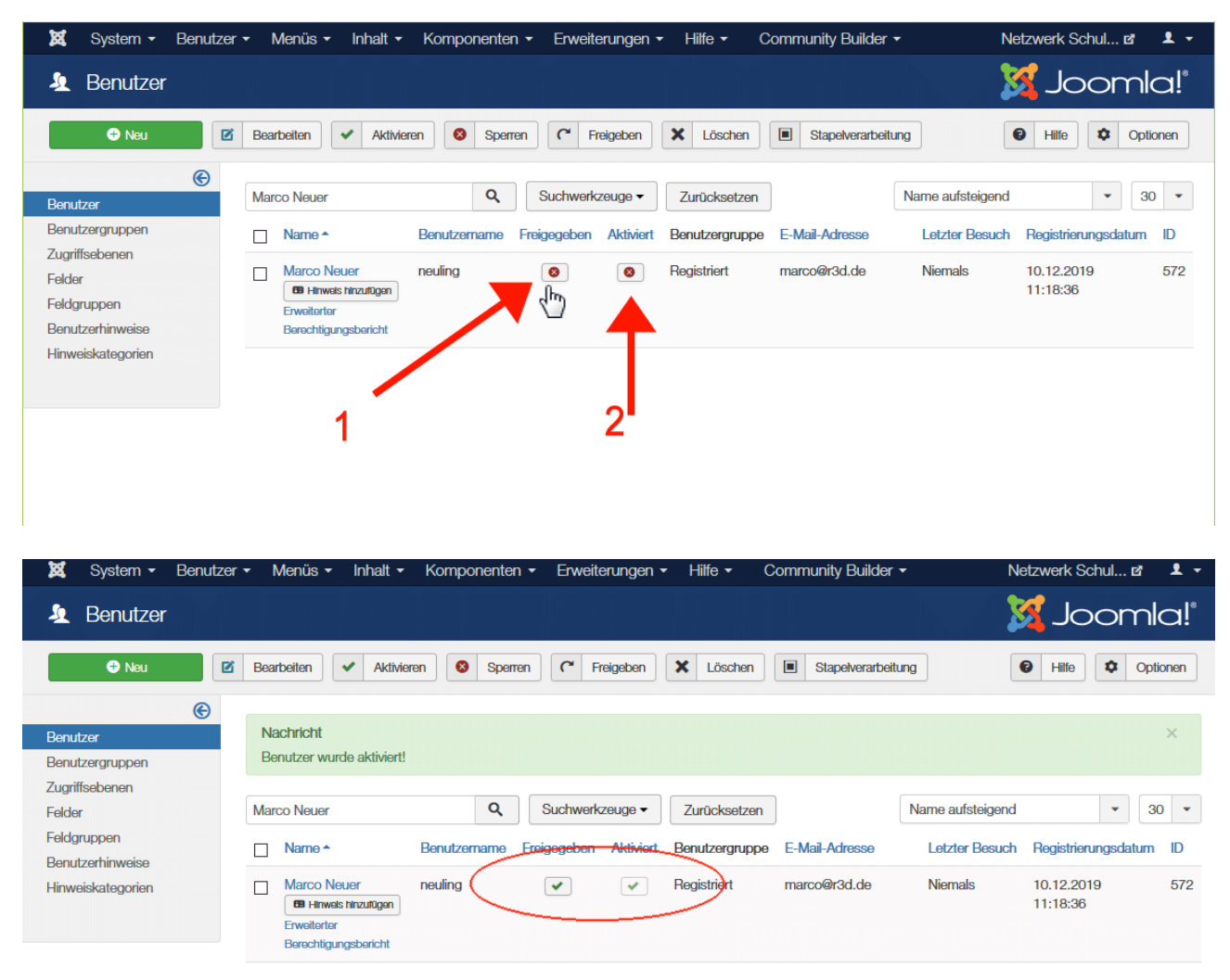

In Hauptmenü zu **Community Bilder > Werkzeuge** wechseln:

| 🐹 System - Benutzer             | ✓ Menüs ✓ Inhalt ✓ Komponenten ✓ Erweiterungen ✓                                                 | Hilfe 🕶       | Community Builder -         | Ne              | tzwerk Schul 🗗         | 1 -        |
|---------------------------------|--------------------------------------------------------------------------------------------------|---------------|-----------------------------|-----------------|------------------------|------------|
| 🧟 Benutzer                      |                                                                                                  |               | Kontrollzentrum<br>Benutzer | 3               | 🕻 Jooml                | a!°        |
| € Neu                           | Bearbeiten 🖌 Aktivieren 🔕 Sperren C Freigeben                                                    | X Löschen     | Tabs<br>Felder              |                 | Hilfe Opti             | ionen      |
| e                               |                                                                                                  |               | Listen                      |                 |                        |            |
| Benutzer                        | Nachricht                                                                                        |               | Plugins >                   |                 |                        | $\times$   |
| Benutzergruppen                 | Benutzer wurde aktiviert!                                                                        |               | Werkzeuge                   |                 |                        |            |
| Zugriffsebenen                  |                                                                                                  |               | Konfiguration               |                 |                        |            |
| Felder                          | Marco Neuer Q Suchwerkzeuge -                                                                    | Zurücksetze   | Credits                     | ame aufsteigend | - 30                   | <b>•</b> C |
| Feldgruppen<br>Benutzerhinweise | Name      Benutzername Freigegeben Aktiviert                                                     | Benutzergrupp | be E-Mail-Adresse           | Letzter Besuch  | Registrierungsdatum    | ID         |
| Hinweiskategorien               | Marco Neuer neuling   Marco Neuer neuling  Hinwais hinzutügen  Erweiterter  Berechtigungsbericht | Registriert   | marco@r3d.de                | Niemals         | 10.12.2019<br>11:18:36 | 572        |

# Auf folgender Maske "**Benutzer synchronisieren**" anklicken:

| 🐹 System - Benutzer - Menüs                              | ✓ Inhalt                                                                                                    | r 🔹 Netzwerk Schul 🗗 👤 👻                                                                                                    |
|----------------------------------------------------------|----------------------------------------------------------------------------------------------------|----------------------------------------------------------------------------------------------------|
| 🗲 Community Builder: Werkz                               | euge                                                                                                    | 🔀 Joomla!"                                                                                                    |
| Schließen                                                |                                                                                                    | Hile     Berechtigungen                                                                                                    |
| Beispieldateien laden                                    | Dies lädt Beispieldateien in die Joomla/Mambo Community Builder Kompon-<br>zusätzlichen informativen Tab (der im CB Tab Manager verändert, gesperrt og<br>enthaltenen Feldern für: Ort, Beruf, Interessen, Firma, Adresse, Stadt, Region,<br>die nicht benötigt werden, können im CB Felder Manager verändert, gesperr<br>enthalten die Beispieldateien eine Benutzerliste, die im CB Listen Manager be<br>Beispieldateien erleichtern den Einstieg in CB. | ente. Genauer gesagt, einen<br>der gelöscht werden kann) mit den<br>Land, PLZ, Telefon und Fax (die Felder,<br>t oder gelöscht werden). Außerdem<br>earbeitet werden kann. Diese |
| Canvas Layout laden                                      | Dies lädt das Canvas-Profillayout in die Joomla Community Builder Kompone<br>werden geändert, um Daten korrekt für Canvas anzuzeigen. Felder haben eb<br>der Canvas-Anzeige zu enterschen.                                                                                                    | ente. Tab-Positionen und Anzeigen<br>enso ihre angepassten Anzeigen, um                                                                                                    |
| Benutzer synchronisieren                                 | Dies synchronisiert die Joomla Benutzer-Tabelle mit der Joomla Community I<br>Synchronisieren prüfen, ob Namens-Typ für Benutzers (Vor-/Nachnamen Wa<br>Community Builder / Konfiguration / General korrekt eingestellt ist, damit die<br>entsprechend speichern kann.                                                                                                    | Builder Benutzer-Tabelle. Bitte vor dem<br>hlmöglichkeit) in Komponenten /<br>e Benutzer-Synchronisation die Namen                                                               |
| Community Builder Datenbank prüfen                       | Dies startet eine Serie von Tests in der Community Builder Datenbank mit ein<br>potentielle Inkonsistenzen. Die Datenbank selbst wird dabei weder verändert                                                                                                    | nem abschließenden Report über<br>t noch bearbeitet.                                                                                                    |
| Community Builder Benutzer Felder<br>Datenbank prüfen    | Dies startet eine Serie von Tests in der Community Builder Datenbank mit ein<br>potentielle Inkonsistenzen. Die Datenbank selbst wird dabei weder verändert                                                                                                    | nem abschließenden Report über<br>t noch bearbeitet.                                                                                                    |
|                                                          | Oder Community Builder Benutzer Felder Datenbank auf genaue Spaltentype<br>viele Durchgänge zur Anpassung benötigt, abhängig von der Größe der Date                                                                                                    | <mark>en prüfen</mark> was viel länger dauert und<br>enbank                                                                                                    |
| Überprüfen Sie die Community Builder<br>Plugin Datenbank | Das prüft die Datenbank auf installierte Plugins mit einem abschließenden Re<br>Die Datenbank selbst wird dabei weder verändert noch bearbeitet.                                                                                                    | eport über potentielle Inkonsistenzen.                                                                                                    |
| Benutzer Datenbank prüfen                                | Das startet eine Serie von Tests in der Benutzerdatenbank des CMS, der Com<br>sowieACL mit einem abschließenden Report über potentielle Inkonsistenzen.<br>verändert noch bearbeitet.                                                                                                    | ımunity Builder Benutzerdatenbank<br>. Die Datenbank selbst wird dabei weder                                                                                                    |
| Vorschau   O Besucher   Administrato                     | r   💿 Nachrichten   - Abmelden 🛛 🗿 BoU Active   Joomla! 3.9.13 - © 20                                                                                                    | 019 Netzwerk Schulsozialarbeit Baden-Württemberg e.V.                                                                                                    |

Auswahl bestätigen:

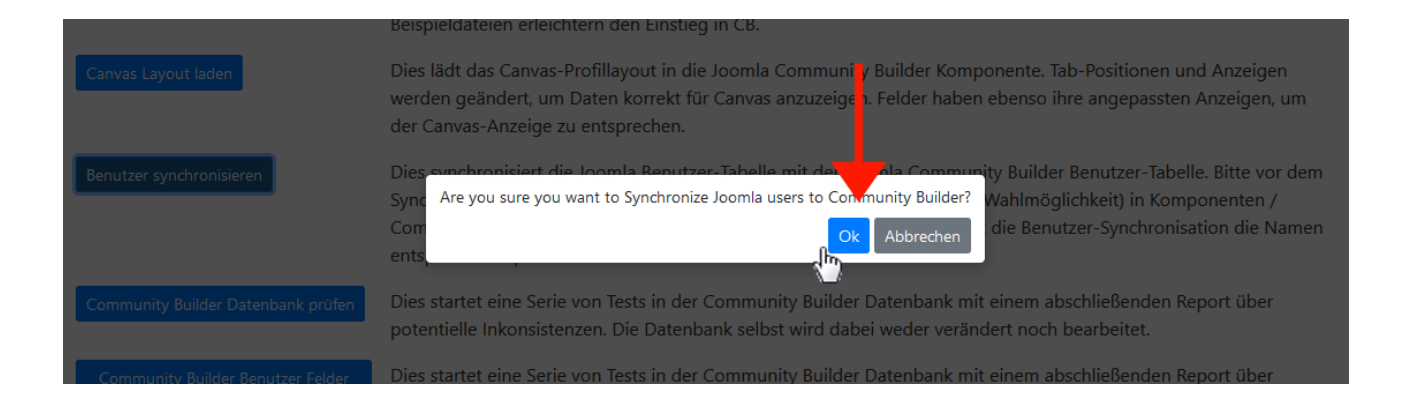

# In Hauptmenü zu **Community Bilder > Benutzerverwaltung** wechseln:

| ×       | 🌣 Most Visited 📄 - PROJEKTE - 📄 Webserver 📄 Webdesign 📄 Software 🐰 Maps 📄 Multiseite 🕒 canoonet | 👬 R3D Slack 🛛 G reCAPTCHA | 💙 Ulkit 🔗 naldo | 🚭 CSS  🗎 Laufend | ≫   |
|---------|-------------------------------------------------------------------------------------------------|---------------------------|-----------------|------------------|-----|
| <u></u> | 🕱 System - Benutzer - Menüs - Inhalt - Komponenten - Erweiterungen - Hilfe -                    | Community Builder -       | I               | Netzwerk Schul 🗗 | 1 - |
|         | CB Warkzeurae: Benutzersunchronisation: Fraehnis                                                | Kontrollzentrum           | (               |                  |     |
| 1       | CD Workzouge. Denuizereynerineniedation. Ergebrite                                              | Benutzer 🚬 🕨              | Neuer Benutzer  |                  |     |
|         |                                                                                                 | Tabs (h)                  |                 |                  |     |
|         | Schilleben 1                                                                                    | Felder                    |                 |                  |     |
|         |                                                                                                 | Listen                    |                 |                  |     |
|         | Joomla Benutzertabelle und Joomla Community Builder Benutzertabelle sind nun synchronisiert     | Plugins                   |                 |                  |     |
|         |                                                                                                 | Werkzeuge                 |                 |                  |     |
|         |                                                                                                 | Konfiguration             |                 |                  |     |
| ŵ       |                                                                                                 | Credits                   |                 |                  |     |
|         |                                                                                                 |                           |                 |                  |     |
|         |                                                                                                 |                           |                 |                  |     |

## 1. Im Suchfeld neu registrierten Benutzername eintippen

## 2. Suche veranlassen:

| ×              | Syste                        | em <del>-</del> Benutzer     | ✓ Menüs ✓ Inhal  | lt - Komponenten - | Erweiterun        | gen 👻 Hilfe 👻 Community Builde | er <del> −</del>     | etzwerk Schul 🖻          | <b>1</b> - |
|----------------|------------------------------|------------------------------|------------------|--------------------|-------------------|--------------------------------|----------------------|--------------------------|------------|
| **             | Com                          | munity Builde                | er: Benutzer     |                    |                   |                                | 2                    | 💈 Joomla                 | a!°        |
|                | Ð                            | Neu                          | Bearbeiten M     | assen-Mailversand  | Bestätigung no    | chmals senden 🔀 Löschen 🔕      | Schließen 🛛 🕑 H      | ilfe 🌣 Berechtigung      | gen        |
| Ma<br>Su<br>Zu | arco Ne<br>ch-Wer<br>rückset | euer<br>rkzeuge – Si<br>tzen | apel-Werkzeuge ▼ | 1                  | 2                 | ID aufsteigen                  | d                    | 30 👻 🛓                   | <u>*</u>   |
| #              |                              | RealName                     | Benutzername     | Online             | Gruppe            | E-Mail                         | Registriert          | Letztes<br>Einloggen Ges | speri      |
| 1              |                              | Richard<br>Dvořák            | RIIID            | ×                  | Super<br>Benutzer | nwssa@r3d.de                   | 22-04-16<br>12:55:20 | 11-07-19<br>18:10:24     | ×          |
| 2              |                              | Richard<br>Dvorak            | sageman          | ×                  | Super<br>Benutzer | info@r3d.de                    | 21-11-10<br>01·52·19 | 15-10-16<br>08:16:45     | ×          |

1. Neuen Benutzer für Community per Klick zulassen:

2. **Achtung**: es kann auch vorkommen, dass Benutzer muss auch bestätigt werden - in dem Fall auch grünes Häkchen an "Bestätigt" setzen.

| ← → C û 0<br>☆ Most Visited □ - PROJEKTE - □ W<br>X System • Benutzer •                                                                                                    | P                                                                                                    | sozialarbeit.de/cms/ac<br>Maps 📄 Multiseite<br>m → Erweiterunge                                         | Iministrator/index.php<br>conconet 👬 R3I<br>n + Hilfe + Co | o<br>D Slack GreCAPTCHA<br>ommunity Builder -     | •••• 裙 🏠 🔍 Suche<br>🗳 Ulkit 💆 naldo 🔤 CSS | n<br>🗎 Laufend 🗎 I | Marek 🗎 Foto | iii\ 💷 i<br>🗎 jQuery CSS | <ul> <li>Sonstiges</li> <li>Netzwerk Sch</li> </ul> | ❷ ∰ = <sup>4</sup><br>NALDO ≫<br>ul c² ▲ - |
|----------------------------------------------------------------------------------------------------|----------------------------------------------------------------------------------------------------|----------------------------------------------------------------------------------------------------|------------------------------------------------------------|---------------------------------------------------|-------------------------------------------|--------------------|--------------|--------------------------|-----------------------------------------------------|--------------------------------------------|
| Community Builder: E                                                                                                    | arbeiten Massen-Mailversand                                                                                                    | Bestätigung nochr                                                                                       | nals senden 🗶 Là                                           | öschen Schließen                                  | ]                                         |                    |              |                          |                                                     | omla!®<br>Berechtigungen                   |
| Marco Neuer                                                                                                    |                                                                                                    | Q Such                                                                                                  | Werkzeuge 👻 S                                              | Stapel-Werkzeuge 🔻                                | Zurücksetzen                              | ID auf             | steigend     |                          | <b>~</b> 30 <b>~</b>                                | Benutzer-                                  |
| KealName                                                                                                    | neuling X                                                                                                    | Registriert                                                                                             | marco@r3d.de                                               | 10-12-19<br>11:18:36                              | Einloggen                                 | ×                  |              | Sestatigt                | Benutzer                                            | 572<br>zulassen                            |
| (1/1)<br>Community Builder für Joomia, ein open-s<br>Disclaimer: This software comes' as is' with<br>Haftungsausschluss: Diece Software komm<br>Wird Community Builder verwendet, bitte | ource soziales Framework von Joomlapolis.c<br>h no guarantee for accuracy, function or film<br>nt 'wie sie ist', ohne Garantie für Genauigke<br>im Joomlal Extensions Directory bewerten ur | om, leicht auszubauen mit<br>ess for any purpose.<br>t, Funktion oder Eignung<br>d kommentieren, Danke! | CB Plugins. Professionell<br>für den gewünschten Ver       | er Support ist erhältlich durci<br>wendungszweck. | h eine Mitgliedschaft.                    |                    |              | <b>T</b><br>2            | <b>†</b><br>1                                       |                                            |